## DERS KAYIT İŞLEM BASAMAKLARI

 Öğrenci işleri Otomasyon sistemine giriş yaptıktan sonra sol taraftaki menülerden "Ders ve Dönem İşlemleri" menüsünün altında bulunan "Ders Kayıt" butonuna tıklayınız.

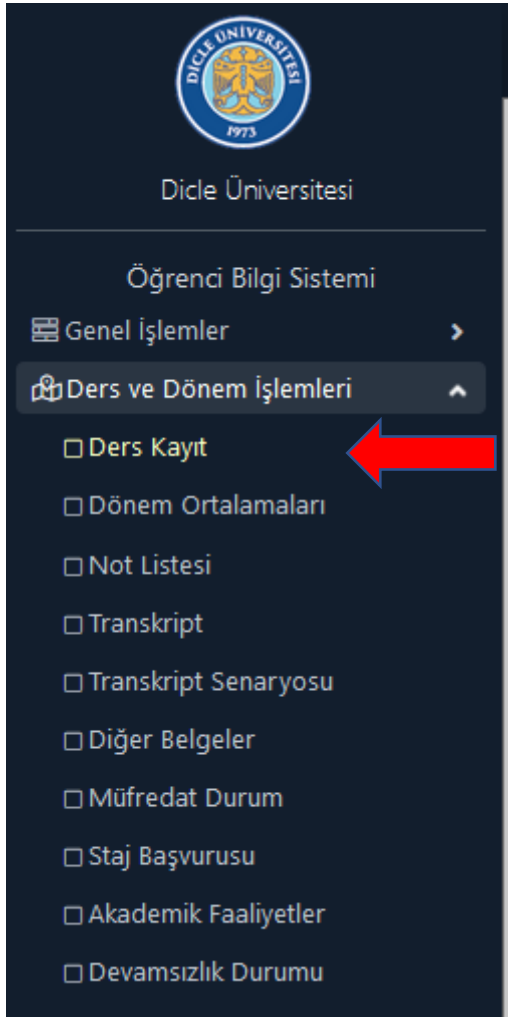

2- Ders Kayıt işlemine başlamadan önce Pedagojik Formasyon dönemlik ücretini yatırmanız gerekmektedir. Yatırmanız gereken tutar ders kayıt ekranında görünmektedir. Öğrenim ücreti Türkiye Vakıflar Bankasının Şube'lerinden, ATM'lerinden veya internet bankacılığından öğrenci numarası ile yatırılacaktır.

| Önceki Dönem Bakiye            |                    | 0,00 TL            |
|--------------------------------|--------------------|--------------------|
| Dönemlik Ücret                 |                    | 4.500,00 TL        |
| Ödenmesi Gereken Toplam Ücret  |                    | 4.500,00 TL        |
| Ödenen Toplam Ücret            |                    | 0,00 TL            |
| Genel Bakiye(Ödenmesi Gereken) |                    | 4.500,00 TL        |
| ಿ Ek İşlemler ▪                | 💩 Diğer İşlemler 🕶 | 🖉 Onay İşlemleri 🕶 |

**3-** Ders Kayıt butonuna tıkladıktan sonra gelen ekrandan ders kayıtlarınızı yapmanız gerekmektedir. Öncelikle **"Güz Yarıyılı Dersleri"** alanını seçiniz.

| 1. Sınıf Dersleri Müfredat/Bölüm Dışı Dersler        | 🔿 Güz Yarıyılı Dersleri 💿 Bahar Yarıyılı Dersleri 🔿 Tümü                              |                                      |
|------------------------------------------------------|---------------------------------------------------------------------------------------|--------------------------------------|
|                                                      | secilebilecek Ders Bulunamadı                                                         |                                      |
|                                                      |                                                                                       |                                      |
| 🗋 Alttan Dersleri Göster                             |                                                                                       | 🔁 Kontrol Et                         |
| Öğrenci Onay Durumu : 🛕 Onaylanmadı! Ders Kayıt Onay | lanıncaya kadar hiç bir ders kontenjanına dahil edilemeyecek ! (Ödeme Onayı Bekliyor) | Danışman Onay Durumu : Onaylanmadı ! |
| Seçilen Dersler                                      |                                                                                       |                                      |
|                                                      | Ders Seçilmedi                                                                        |                                      |
|                                                      |                                                                                       |                                      |

4- Listelenen derslerden almadıklarınızın solunda bulunan (+) butonu vasıtasıyla ilgili dersleri seçip ders kaydınıza eklemeniz gerekmektedir. Almanız gereken bütün dersler için aynı işlemi tekrarlamanız gerekmektedir.

| 1. Smif   | Dersleri N    | Müfredat/Bölüm Dışı Dersler   |                                                                                                    | 🔘 Güz Yanyılı Dersleri 🔿 Bahar Yanyılı Dersleri 🔿 Tümü |                |     |       |     |                                 |                             |  |  |  |  |
|-----------|---------------|-------------------------------|----------------------------------------------------------------------------------------------------|--------------------------------------------------------|----------------|-----|-------|-----|---------------------------------|-----------------------------|--|--|--|--|
|           | Ders Kodu     | Ders Adı                      | Ders Adı                                                                                                    |                                                        | Z/S            | KRD | AKTS  | Snf | Önceki Dönemler<br>Kayıt Durumu | Aktif Dönem<br>Kayıt Durumu |  |  |  |  |
| Ð         | FOR01         | EĞITİME GİRİŞ                 |                                                                                                    |                                                        | Z              | 3   | 4     | 1   |                                 |                             |  |  |  |  |
| Ŧ         |               | ÖĞRETİM İLKE VE Y             | NTEMLERİ                                                                                                    |                                                        | Z              | 3   | 4     | 1   |                                 |                             |  |  |  |  |
| Đ         |               | SINIF YÖNETİMİ                |                                                                                                    |                                                        | Z              | 2   | 3     | 1   |                                 |                             |  |  |  |  |
| +         | FORDA         | ÖZEL ÖĞRETİM YÖN              | TEMLERİ                                                                                                    |                                                        | Z              | 3   | 4     | 1   |                                 |                             |  |  |  |  |
| Ŧ         | FOR05         | REHBERLİK VE ÖZEL             | EĞİTİM                                                                                                    |                                                        | Z              | 3   | 4     | 1   |                                 |                             |  |  |  |  |
| Ŧ         | FOR06         | EĞİTİMDE ÖLÇME VI             | DEĞERLENDİRME                                                                                                    |                                                        | Z              | 3   | 4     | 1   |                                 |                             |  |  |  |  |
| +         | FOR07         | EĞİTİM PSİKOLOJİSİ            |                                                                                                    |                                                        | Z              | 3   | 4     | 1   |                                 |                             |  |  |  |  |
| ÷         | FOR08         | ÖĞRETİM TEKNOLOJ              | LERİ                                                                                                    |                                                        | Z              | 2   | 3     | 1   |                                 |                             |  |  |  |  |
| Ŧ         | FOR09         | ÖĞRETMENLİK UYG               | JLAMASI                                                                                                    |                                                        | Z              | 0   | 10    | 1   |                                 |                             |  |  |  |  |
|           |               |                               | 8                                                                                                    | 9 - 1/1 1                                              | <b>~</b> KN KI | Ø Ø | । 🔂 📋 | D I |                                 |                             |  |  |  |  |
|           | 👌 Altta       | an Dersleri Göster            | ]                                                                                                    |                                                        |                |     |       |     |                                 | 🖒 Kontrol Et                |  |  |  |  |
| Öğrenci ( | Onay Durumu : | 🛆 Onaylanmadı! Ders Kayıt Ona | Ögrenci Onay Durumu : 🥼 Onaylanmadı! Ders Kayıt Onaylanıncaya kadar hiç bir ders kontenjanına dahil edilemeyecek ! (Ödeme Onayı Bekliyor) Danışman Onay Durumu : Onaylanınadı ! |                                                        |                |     |       |     |                                 |                             |  |  |  |  |

5- Almanız gereken bütün derslerin seçimini yaptıktan sonra "Kontrol Et" butonu vasıtasıyla önceki dönem ve bu dönemde almanız gereken derslerin kontrolünü yaptırınız. Kontrol et butonunda çıkan sonucu kontrol ettikten sonra "Kesinleştir" butonuna tıklayarak ders kaydınızı sonuçlandırınız.

| 1. Sim                                                                                                    | 1. Sımıf Dersleri 💿 Güz Yarıyılı Dersleri 💿 Bahar Yarıyılı Dersleri 🔿 Tümü |                      |                  |     |        |              |      |              |              |           |                      |     |                              |           |                    |                    |
|----------------------------------------------------------------------------------------------------|----------------------------------------------------------------------------|----------------------|------------------|-----|--------|--------------|------|--------------|--------------|-----------|----------------------|-----|------------------------------|-----------|--------------------|--------------------|
|                                                                                                    | Ders Kod                                                                   | u Ders Adı           |                  |     |        |              |      | Z            | /s i         | KRD       | AKTS                 | Snf | Önceki Döner<br>Kayıt Durumı | mler<br>I | Aktif D<br>Kayıt D | önem<br>)urumu     |
| Ŧ                                                                                                    | FOR01                                                                      | EĞİTİME GİRİŞ        |                  |     |        |              |      | Z            | z i          | 3         | 4                    | 1   |                              |           | Kayıtlı            |                    |
| Ŧ                                                                                                    | FOR02                                                                      | ÖĞRETİM İLKE VE      | YÖNTEMLERİ       |     |        |              |      | Z            | 2            | 3         | 4                    | 1   |                              |           | Kayıtlı            |                    |
| Ŧ                                                                                                    | FOR03                                                                      | SINIF YÖNETİMİ       |                  |     |        |              |      | Z            | z :          | 2         | 3                    | 1   |                              |           | Kayıtlı            |                    |
| Ŧ                                                                                                    | FOR04                                                                      | ÖZEL ÖĞRETİM YÖ      | NTEMLERİ         |     |        |              |      | Z            | 2            | 3         | 4                    | 1   |                              |           | Kayıtlı            |                    |
| Ŧ                                                                                                    | FOR05                                                                      | REHBERLİK VE ÖZI     | EL EĞİTİM        |     |        |              |      | Z            | 2            | 3         | 4                    | 1   |                              |           |                    |                    |
| Ŧ                                                                                                    | FOR06                                                                      | EĞİTİMDE ÖLÇME V     | /E DEĞERLENDİRME |     |        |              |      | Z            | 2            | 3         | 4                    | 1   |                              |           |                    |                    |
| Ð                                                                                                    | FOR07                                                                      | EĞİTİM PSİKOLOJİS    | İ                |     |        |              |      | Z            | 2            | 3         | 4                    | 1   |                              |           |                    |                    |
| Ŧ                                                                                                    | FOR08                                                                      | ÖĞRETİM TEKNOLO      | DJILERİ          |     |        |              |      | Z            | 2            | 2         | 3                    | 1   |                              |           |                    |                    |
| Ŧ                                                                                                    | FOR09                                                                      | ÖĞRETMENLİK UY       | GULAMASI         |     |        |              |      | Z            | z            | 0         | 10                   | 1   |                              |           | Kayıtlı            |                    |
|                                                                                                    |                                                                            |                      | 8                |     | 9 - 1/ | 1            | 1    | <b>~</b> K∕I | ИС           | XX K      | ≜ / <del>7</del> 9 k | ) 🗘 |                              |           |                    |                    |
|                                                                                                    | 🔁 Alttan Dersleri Göster                                                   |                      |                  |     |        |              |      |              | 🖄 Kontrol Et |           |                      |     |                              |           |                    |                    |
| Öğrenci Onay Durumu : 🛕 Onaylanmadı! Ders Kayıt Onaylanıncaya kadar hiç bir ders kontenjanına dahil edilemeyecek ! (Ödeme C |                                                                            |                      |                  |     |        | )nayı Bekliy | or)  |              | Danışman Oı  | nay Durum | u : Onaylanmadı !    |     |                              |           |                    |                    |
| Seçiler                                                                                                    | Dersler                                                                    |                      |                  | _   |        |              |      |              |              |           |                      |     |                              |           |                    |                    |
|                                                                                                    | Şb. Ders K                                                                 | Codu Ders Adı        |                  | Z/S | T+U    | Krd          | AKTS | Snf          | Alış         |           | Açma Ned             | eni | Grup Kod                     |           |                    |                    |
| Û                                                                                                    | 1 FOR01                                                                    | L EĞİTİME GİRİŞ      |                  | Z   | 3+0    | 3            | 4    | 1            | Zoru         | nlu       | For                  |     |                              | 🔗 Saydı   | r                  | (i) Diğer Bilgiler |
|                                                                                                    | 1 FOR02                                                                    | 2 ÖĞRETİM İLKE VE YÖ | NTEMLERİ         | Z   | 3+0    | 3            | 4    | 1            | Zoru         | nlu       | For                  |     |                              | 🔗 Saydı   | r                  | (i) Diğer Bilgiler |
| -                                                                                                    |                                                                            | anne värestint       |                  | -   |        | ~            | -    |              | -            |           | -                    |     |                              | 0         |                    | (                  |